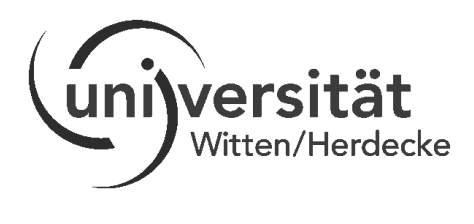

## Anleitung zum Herausfinden des Smartphone Modells und der Android Version

## Anleitung zum Herausfinden des Smartphone Modells

Dieses Dokument ist eine Anleitung wie Sie ganz einfach rausfinden können, welches Smartphone-Modell Sie haben.

- 1. Öffnen Sie hierfür auf Ihrem Smartphone die Einstellungen.
- Scrollen Sie nach ganz unten. Dort finden Sie Informationen über Ihr Gerät. Je nach Modell kann diese Einstellung z. B. auch folgende Bezeichnungen haben: "Info zu Gerät", "Telefoninfo", "Geräteinformationen".
- 3. Unter Modellnummer oder -name finden Sie das Modell Ihres Smartphones.

|    | Einstellungen |                                                                                            |   | ← System                                                   | Q  | $\leftarrow$ Über das Tel | efon                               |  |
|----|---------------|--------------------------------------------------------------------------------------------|---|------------------------------------------------------------|----|---------------------------|------------------------------------|--|
| 0> | <b>A</b>      | Benachrichtigungen<br>Embleme, Sperrbildschirmbenachrichtigungen                           | > | Über das Telefon                                           | >  |                           |                                    |  |
|    | 88            | Apps<br>Berechtigungen, Standard-Apps, App-Twin                                            | > | Softwareaktualisierung                                     | >  |                           |                                    |  |
|    | 0             | Akku<br>Stromsparen, Akkunutzung                                                           | > | Systemnavigation                                           | >  | EMUI                      |                                    |  |
|    |               | Speicher<br>Speicherbereiniger                                                             | > | Sprache & Eingabe                                          | >  |                           |                                    |  |
|    | 8             | Digital Balance<br>Bildschirmzeitverwaltung                                                | > | Datum & Uhrzeit                                            |    |                           |                                    |  |
|    | 0             | Sicherheit & Datenschutz                                                                   |   | Sichern und wiederherstellen                               |    |                           |                                    |  |
|    |               | Face Scan, Fingerabdruck-ID,<br>Sperrbildschirmpasswort                                    |   | Zurücksetzen                                               | -  | Name des Geräts           | Honor 9 Lite >                     |  |
|    | <b>ð</b>      | Intelligente Unterstützung<br>Bedienungshilfen, HiTouch,<br>Bewegungssteuerung             | > | Einfacher Modus                                            | >  | Modell                    | LLD-L31                            |  |
|    |               |                                                                                            | > | Varhaeearung dar Banutzarfraundlichkait                    | >  | Build-Nummer              | 9.1.0.189(C432E10R1P4)             |  |
|    |               | Konten                                                                                     |   | Zertifizierungeloope                                       |    | EMUI-Version              | 9.1.0                              |  |
|    | G             | Google<br>Google-Services                                                                  | > | Letimeterungelogoe                                         | ĺ. | Android-Version           | 9                                  |  |
|    | 8             | System<br>Systemnavigation, Softwareaktualisierung,<br>Über das Telefon, Sprache & Eingabe | > | Suchen Sie nach anderen Einstellungen?<br>Bedienungshilfen |    | IMEI                      | 866317035920280<br>866317035935296 |  |
|    |               | 4 0 5                                                                                      |   | 1 0 5                                                      |    | $\triangleleft$           |                                    |  |

Die Bildschirmaufnahmen wurden mit einem Smartphone des Herstellers Huawei erstellt. Die Android-Version ist 9.0. Smartphones anderer Hersteller, Modelle und Android-Versionen können sich im Design und in der Bezeichnung von Einstellungen unterscheiden. Aus diesem Grund kann die Installation auf Ihrem Smartphone etwas anders aussehen. Das Grundprinzip sollte jedoch bei den meisten Smartphones ähnlich wie hier dargestellt sein.

Wenn diese Anleitung Ihnen nicht weiterhilft oder Sie Fragen haben, unterstützen wir Sie gerne bei der Installation der App und bei anderen Fragen über oder Problemen mit movisensXS.

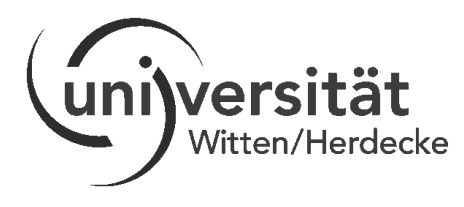

## Anleitung zum Herausfinden der Android Version

MovisensXS läuft auf Smartphones mit der Android-Version 5.0 und höher. Um vor der Studie zu überprüfen, ob Ihr Smartphone geeignet ist, können Sie die Android-Version nachprüfen.

Öffnen Sie dafür auf Ihrem Smartphone die Einstellungen. Scrollen Sie nach ganz unten. Dort finden Sie Informationen über Ihr Gerät. Bei anderen Modellen heißt diese Einstellung auch manchmal "Info zu Gerät", "Telefoninfo", "Geräteinformationen".

Die Android-Version Ihres Smartphones ist unter dem gleichnamigen Reiter zu finden. Zum Teil kann die Android-Version auch unter der Einstellung "Software-Update" oder "Update" gefunden werden. Es kann auch vorkommen, dass Sie zunächst die Einstellung "Allgemein" öffnen müssen, unter der Sie Software-Informationen wie die Android-Version Ihres Smartphones finden.

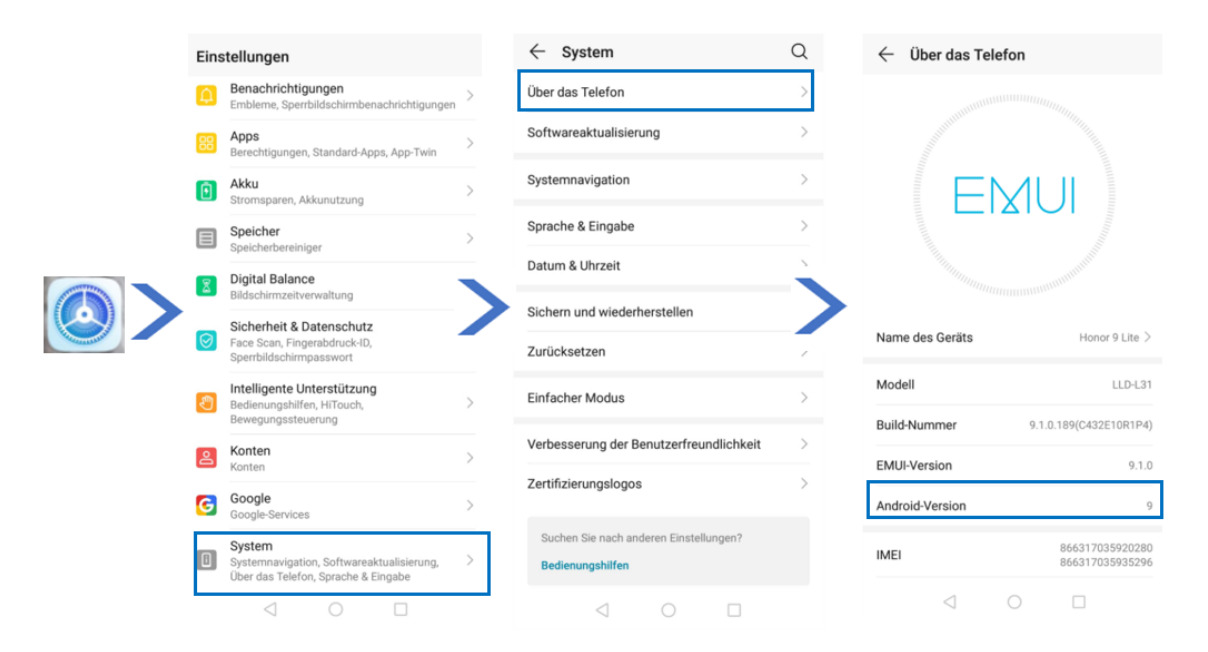

Die Bildschirmaufnahmen wurden mit einem Smartphone des Herstellers Huawei erstellt. Die Android-Version ist 9.0. Smartphones anderer Hersteller, Modelle und Android-Versionen können sich im Design und in der Bezeichnung von Einstellungen unterscheiden. Aus diesem Grund kann die Installation auf Ihrem Smartphone etwas anders aussehen. Das Grundprinzip sollte jedoch bei den meisten Smartphones ähnlich wie hier dargestellt sein.

Wenn diese Anleitung Ihnen nicht weiterhilft oder Sie Fragen haben, unterstützen wir Sie gerne bei der Installation der App und bei anderen Fragen über oder Problemen mit movisensXS.